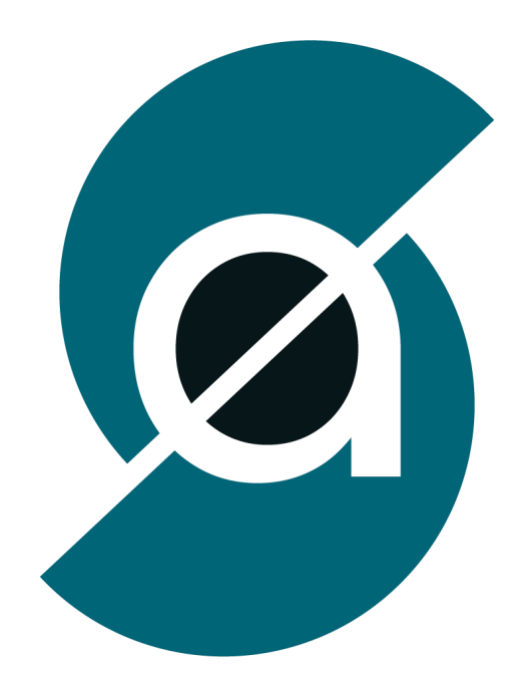

## **ADDVANCE Solution**

## **SUPPORT DE COURS**

# Maitriser les 4 phases d'un inventaire pour mieux piloter sa gestion des stocks

Version : 1

Date : 09/04/2025

Rédacteur : François BONNAL

Suivi des modifications :

## TABLE DES MATIERES

| I) Inventaire magasin : auand, pourauoi, comment ?                           |              |
|------------------------------------------------------------------------------|--------------|
| L'inventaire de stock est obligatoire                                        | 4            |
| II) Comment préparer un inventaire magasin ?                                 | 4            |
| Les bons outils pour un inventaire de stock                                  | 4            |
| Quelles marchandises sont concernées par un inventaire de magasin ?          | 5            |
| Pourquoi réaliser un inventaire régulier ?                                   | 5            |
| Le sens de parcours du magasin                                               | 5            |
| III) Créer un Inventaire sur ADDVANCE                                        | 6            |
| Vous allez dans le MENU « FAVORIS » dans lequel vous trouvez une option « IN | VENTAIRE » 6 |
| Création de l'inventaire                                                     | 7            |
| Création des zones                                                           | 8            |
| Affectation des utilisateurs                                                 | 8            |
| Comptage sur zone                                                            |              |
| Contrôler l'inventaire                                                       |              |
| Deuxième comptage                                                            |              |
| Ecarts d'inventaire                                                          | 17           |

L'inventaire est une évaluation des stocks d'un entrepôt ou d'un magasin, les stocks étant les marchandises qui n'ont pas encore été vendues. Elle permet de connaître la quantité et la **valeur des stocks**, et est essentielle pour réaliser le bilan comptable d'une entreprise.

## L'INVENTAIRE DE STOCK EST OBLIGATOIRE

Toute entreprise exerçant une activité commerciale se doit de faire un **inventaire de stock** au moins une fois par an ou de prouver grâce à son informatique que chaque référence du magasin a été comptée au moins une fois par an. C'est une obligation légale. Les entreprises doivent réaliser un **inventaire annuel**, mais il peut être préférable de le faire plusieurs fois par an, pour faciliter la <u>gestion des stocks</u>.

## *II)* Comment préparer un inventaire magasin ?

Un **inventaire de stock** doit être minutieusement préparé pour être réussi. Voici les éléments à préparer **avant un inventaire magasin** :

- Identifier la surface d'inventaire à réaliser ;
- Mettre en place une méthode inventaire, physique ou numérique ;
- Mobiliser les équipes ou embaucher des personnes extérieures ;
- Identifier les stocks à inventorier par un marquage de zone
- Ranger les zones de stockages comme les réserves ou idéalement on peut réaliser un précomptage

Il vaut mieux fermer le magasin lors de l'inventaire pour faciliter le comptage.

## LES BONS OUTILS POUR UN INVENTAIRE DE STOCK

Un gestionnaire doit avoir à sa portée de bons outils pour réussir son inventaire. Entre autres, la création de **fiches de comptage** est primordiale.

# QUELLES MARCHANDISES SONT CONCERNEES PAR UN INVENTAIRE DE MAGASIN ?

Toutes les marchandises doivent être incluses dans l'inventaire. Par exemple, dans le cas d'un supermarché, l'inventaire doit concerner les produits en rayon et les marchandises en réserve.

Les plus petits magasins ou entrepôts peuvent réaliser le comptage à la main. Les plus grands peuvent scanner les codesbarres ou suivre les stocks par l'intermédiaire d'étiquettes RFID. L'**inventaire magasin** peut être fait en format papier ou à l'aide d'un **logiciel de gestion des stocks**. En revanche, quelle que soit la taille de l'entrepôt, un inventaire physique -avec la présence de personnel sur place- est indispensable pour ne réaliser aucun oubli.

Notes personnelles

## POURQUOI REALISER UN INVENTAIRE REGULIER ?

Plus l'inventaire est réalisé régulièrement, plus on évite la création de stocks dormants. En outre, les denrées périssables peuvent être périmées à la date de l'inventaire et doivent alors être détruites. C'est pourquoi les **gestionnaires de produits frais** ou alimentaires doivent réaliser un inventaire fréquent. Une bonne solution est de s'équiper d'un **logiciel de gestion de stock** qui réalise un **inventaire permanent ou tournant**. On double cette gestion d'un inventaire physique au moins 2 fois par an.

## LE SENS DE PARCOURS DU MAGASIN

Votre commerce est composé de deux zones : **zone chaude et zone froide**. La zone chaude zone froide est une stratégie de merchandising essentielle pour organiser vos produits.

La **zone chaude** est la zone de circulation naturelle vers laquelle les clients se dirigent spontanément.

C'est dans cette zone qu'il faudra placer vos produits à fortes marges ou ceux avec une fréquence d'achat moins importante. Cette zone doit se situer sur la droite de votre point de vente, puisque c'est la direction vers laquelle la plupart des gens se dirigent instinctivement.

En revanche, la **zone froide**, souvent située au fond à gauche du magasin, est une zone moins fréquentée où la circulation est plus faible. Vous pouvez y placer des produits considérés comme des valeurs sûres ou incontournables (ceux qui figurent dans un "caddie-type"), car les clients iront naturellement chercher ces articles même dans une zone moins attractive. Dans une stratégie efficace de zone froide zone chaude du magasin, il est crucial de rendre cette zone plus attrayante pour limiter son impact négatif sur les ventes.

En prenant en compte ces notions clés de zone chaude zone froide, l'inventaire tournant doit être réalisé plus souvent en zone chaude, ou il est indispensable que l'approvisionnement soit toujours parfait.

## III) Créer un Inventaire sur ADDVANCE

## VOUS ALLEZ DANS LE MENU « FAVORIS » DANS LEQUEL VOUS TROUVEZ UNE OPTION « INVENTAIRE »

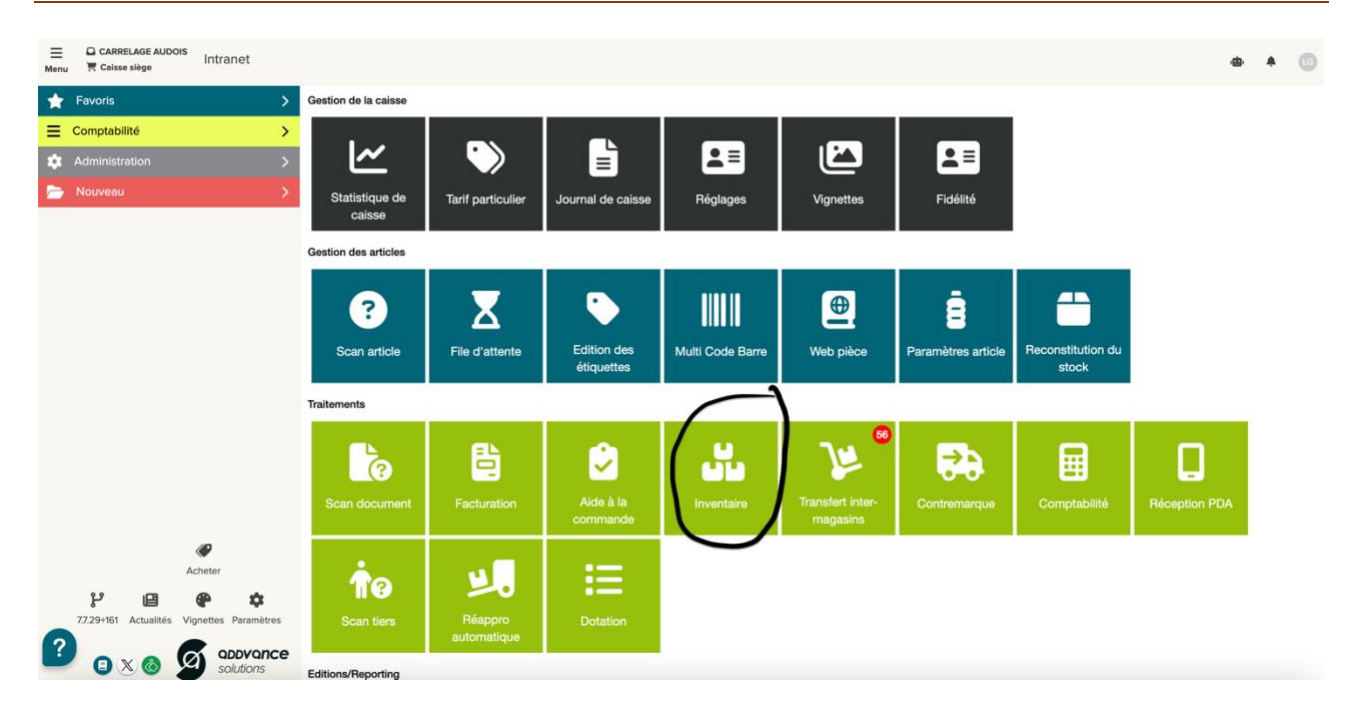

Vous arrivez sur un écran qui vous permet de créer votre inventaire, qu'il soit total ou tournant cela ne change rien à sa création

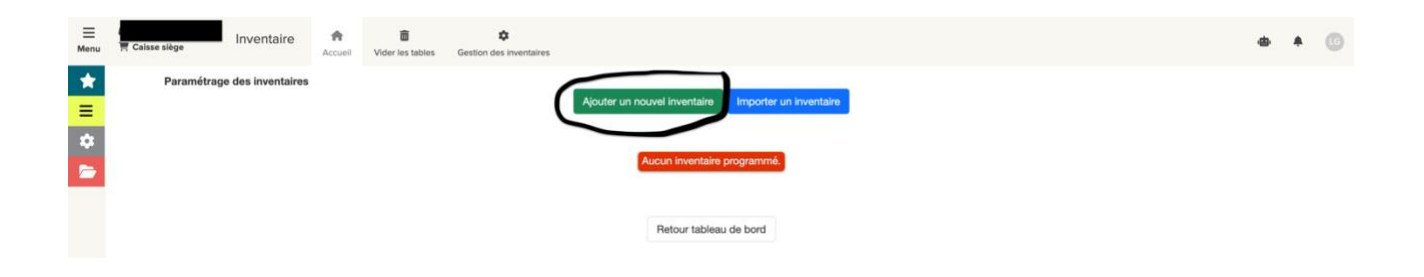

## CREATION DE L'INVENTAIRE

On vous demande ensuite d'identifier votre inventaire en lui donnant une DATE, un NOM et de sélectionner le magasin concerné. Vous avez la possibilité de céer plusieurs inventaires à l'avance.

| Aiout d'u                | ın inventair                                                     | е          |
|--------------------------|------------------------------------------------------------------|------------|
| Date création inventaire | ii/mm/aaaa                                                       |            |
| Nom inventaire           | ,,,,,,,,,,,,,,,,,,,,,,,,,,,,,,,,,,,,,,,                          |            |
| Norrinventaire           |                                                                  |            |
| Dépô                     | <ul> <li>1 - CARRELAGE AUDOIS</li> <li>2 - Exposition</li> </ul> | <b>-</b> í |
|                          | Ajouter                                                          |            |

Lorsque vous validez la création vous arrivez sur la liste des inventaires crées que vous pouvez modifier ou supprimer.

| Paramétrage des inventaires     | Ajouter un r                  | nouvel inventaire Importer un inventaire |                       |                   |    |     |       |
|---------------------------------|-------------------------------|------------------------------------------|-----------------------|-------------------|----|-----|-------|
| Afficher 10 V lignes            |                               |                                          |                       | Affiner recherche |    |     | Print |
| Date d'inventaire               | <sup>↓</sup> <sup>±</sup> Nom | <sup>⊥†</sup> Depôt                      | <sup>⊥</sup> ↑ Statut |                   | 11 | .↓↑ | .↓†   |
| 09/04/2025                      | RECUP                         | 1                                        | CREE                  |                   | Ø  |     | Ô     |
|                                 |                               |                                          |                       |                   |    |     |       |
| Affichage de 1 à 1 des 1 lignes |                               |                                          |                       |                   |    |     | 1     |
|                                 |                               | Retour tableau de bord                   |                       |                   |    |     |       |

Une fois votre ou vos inventaires crées, vous devez aller dans l'accueil du module inventaire pour sélectionner celui sur lequel vous souhaitez travailler

| 다.<br>〒 Calsse siège | nventaire                                                                                                 | Accuell | Tider les tables | ¢<br>Gestion des inventaires | ۵                                                                | ٠ | Ø |  |  |  |  |  |
|----------------------|----------------------------------------------------------------------------------------------------|---------|------------------|------------------------------|------------------------------------------------------------------|---|---|--|--|--|--|--|
|                      |                                                                                                    |         |                  |                              | Nom: RECUP le 09/04/2025 sur le magasin 1 statut: CREE 🛛 Choisir |   |   |  |  |  |  |  |
|                      | Vous n'avez pas de dépot sélectionné, veuillez contacter votre informaticien / responsable d'inventaire ! |         |                  |                              |                                                                  |   |   |  |  |  |  |  |

Une fois l'inventaire sélectionné, le MENU du module inventaire change en ajoutant de nombreuses options.

| CARRELAGE AUDOIS                                         | Inventaire               | Accueil | <b>D</b><br>Vider | Inventaires | Ltilisateurs | C <sup>4</sup><br>RAZ Stock | ↔<br>Ecarts  | <b>X</b><br>Zones | Scan        | Clôture     |
|----------------------------------------------------------|--------------------------|---------|-------------------|-------------|--------------|-----------------------------|--------------|-------------------|-------------|-------------|
| Nouvelle ZOLE<br>LISTES DES ZONES<br>Aucune zone créée ! | Ajouter<br>Cloturer tout | )       |                   |             |              |                             |              |                   | Nom: REC    | CUP Φ       |
|                                                          |                          |         |                   |             | Vous n'a     | avez pas de déj             | pot sélectio | onné, veuil       | lez contaci | ter votre i |

Vous devez maintenant créer les zones à inventorier. Deux cas de figure :

1) Vous faites un inventaire tournant => On peut ne créer qu'une zone qu'on peut appeler par exemple du nom du fournisseur ou de la catégorie de produits (ex : chaussant ou AIGLE)

2) Vous faites un inventaire total, et dans ce cas on découpe le magasin en zones en essayant de faire en sorte que le comptage de ces zones ne dépasse pas une heure.

| CARRELAGE AUDOIS | Inventaire        | Accueil | <b>D</b><br>Vider | Inventaires | Ltilisateurs | C <sup>4</sup><br>RAZ Stock | ↔<br>Ecarts | Zones    | Scan     | Clôture |              |          |                     |               |        | ф        | ٠ | LG |
|------------------|-------------------|---------|-------------------|-------------|--------------|-----------------------------|-------------|----------|----------|---------|--------------|----------|---------------------|---------------|--------|----------|---|----|
|                  |                   |         |                   |             |              |                             |             |          | Nom: REC | UP ¢    |              |          |                     |               |        |          |   |    |
| Nouvelle ZONE    | Ajouter           |         |                   |             |              |                             |             |          |          |         |              |          |                     |               |        |          |   |    |
| LISTES DES ZONES | - Cloturer tout   |         |                   |             |              |                             |             |          |          |         |              |          |                     |               |        |          |   |    |
| Zone             | Qte Max / Article | statut  | nb ar             | t debut     | fin durée    | SCAN / MI                   | N Qu        | ui_compt | e Cor    | mptage  | Qui_Controle | Controle | Validation contrôle | Folios_Saisis | Saisir | Importer |   |    |
| Comptoir         | 9999              | 0       | 0.00              |             |              |                             |             | Choix    |          |         |              |          |                     |               | Saisir | Importer |   | ×  |
| Exterieur        | 9999              | 0       | 0.00              |             |              |                             |             | Choix    |          |         | -            |          |                     |               | Saisir | Importer |   | ×  |
| Rack1_droit      | 9999              | 0       | 0.00              |             |              |                             |             | Choix    |          |         |              |          |                     |               | Saisir | Importer |   | ×  |
| Rack1_gauche     | 9999              | 0       | 0.00              |             |              |                             |             | Choix    |          |         |              |          |                     |               | Saisir | Importer |   | ×  |

Vous n'avez pas de dépot sélectionné, veuillez contacter votre informaticien / responsable d'inventaire !

## AFFECTATION DES UTILISATEURS

Vous devez aller dans l'option Utilisateur pour affecter des utilisateurs à l'inventaire que vous venez de créer.

| T Caisse siège               | Inv          | entaire      | Accueil    | 1<br>Vider | 10<br>Inventaires | 1<br>Utilizatiours | C <sup>4</sup><br>RAZ Stock | ↔<br>Ecarts       | Zones     | es<br>Scan | Ciòture    |                   |                   | ۵     | 0 |
|------------------------------|--------------|--------------|------------|------------|-------------------|--------------------|-----------------------------|-------------------|-----------|------------|------------|-------------------|-------------------|-------|---|
| Parami                       | étrage des   | utilisateurs | de l'Inven | taire      |                   |                    |                             |                   |           |            | tilisateur |                   |                   |       |   |
| Affiche                      | r 10         | √ lignes     |            |            |                   |                    |                             |                   |           |            |            |                   | Affiner recherche | Print |   |
|                              |              | Ik pseu      | ido        |            | 11 Nom            |                    |                             |                   |           |            |            | Date d'inventaire | Il Dépôt          |       |   |
|                              | Ø            | Ren          | e          |            |                   |                    |                             |                   |           |            |            | 09/04/2025        | 1                 |       |   |
|                              |              |              |            |            |                   |                    |                             |                   |           |            |            |                   |                   |       |   |
| Afficha                      | ige de 1 à 1 | des 1 ligne  | 5          |            |                   |                    | ſ                           | Ajou              | ıt d'u    | ın ut      | ilisat     | eur               |                   |       |   |
| Telècha<br>Eolio<br>Eolio de |              |              |            |            |                   |                    | L                           | admin_<br>Valider | 1 admin_1 | (admin_    | 1) ~       |                   |                   |       |   |
|                              |              |              |            |            |                   |                    |                             |                   |           |            |            |                   |                   |       |   |

Lorsque vous avez affecté vos utilisateurs, pensez à éditer un folio par zone crée, ce folio permettra à l'utilisateur chargé de réaliser l'inventaire de noter à la main toutes les informations (Code, code barre, désignation, prix et surtout quantité) d'un article qui ne se scanne pas avec l'application. Ce folio permet donc de noter les articles en anomalie que nous allons rechercher ensuite par des fonctions administrateur d'inventaire.

Le folio ressemble à cela :

## FOLIO INVENTAIRE

## Gondole ou zone :

## <u>Relevé par</u> :

| N° | Code article     | Désignation     | Prix de          | Quantité |
|----|------------------|-----------------|------------------|----------|
|    | <u>ou</u> Gencod | <u>complète</u> | <u>vente</u> TTC |          |
| 1  |                  |                 |                  |          |
| 2  |                  |                 |                  |          |
| 3  |                  |                 |                  |          |
| 4  |                  |                 |                  |          |
| 5  |                  |                 |                  |          |
| 6  |                  |                 |                  |          |
| 7  |                  |                 |                  |          |
| 8  |                  |                 |                  |          |
| 9  |                  |                 |                  |          |
| 10 |                  |                 |                  |          |
| 11 |                  |                 |                  |          |
| 12 |                  |                 |                  |          |
| 13 |                  |                 |                  |          |
| 14 |                  |                 |                  |          |
| 15 |                  |                 |                  |          |
| 16 |                  |                 |                  |          |
| 17 |                  |                 |                  |          |
| 18 |                  |                 |                  |          |
| 19 |                  |                 |                  |          |
| 20 |                  |                 |                  |          |
| 21 |                  |                 |                  |          |
| 22 |                  |                 |                  |          |
| 23 |                  |                 |                  |          |
| 24 |                  |                 |                  |          |
| 25 |                  |                 |                  |          |

| Caisse siège    | Inventaire         | Accueil       | <b>D</b><br>Vider | <b>I</b> Inventaires | L<br>Utilisateurs | C <sup>4</sup><br>RAZ Stock | ↔<br>Ecarts | Zones            | Scan Clótu             | ire            |              |          |                     |               |        | ۵       | ٠  | G |
|-----------------|--------------------|---------------|-------------------|----------------------|-------------------|-----------------------------|-------------|------------------|------------------------|----------------|--------------|----------|---------------------|---------------|--------|---------|----|---|
|                 |                    |               |                   |                      |                   |                             |             | 1                | Nom: RECUP $^{\oplus}$ |                |              |          |                     |               |        |         |    |   |
| Nouvelle ZONE   | Ajouter            |               |                   |                      |                   |                             |             |                  |                        |                |              |          |                     |               |        |         |    |   |
| LISTES DES ZONI | ES - Cloturer tout |               |                   |                      |                   |                             |             |                  |                        |                |              |          |                     |               |        |         |    |   |
| Zone            | Qte Max / Article  | statut        | nb                | art debut            | fin durée         | SCAN / MI                   | IN Qu       | ui_compte        | Comptage               |                | Qui_Controle | Controle | Validation contrôle | Folios_Saisis | Saisir | Importe | r  |   |
| Comptoir        | 9999               | 1<br>Précéden | 0.0               | 0                    |                   |                             |             | Rene<br>Choix    | En cou<br>Fermer le co | urs<br>omptage |              |          |                     |               | Saisir | Importe | ər | × |
| Exterieur       | 9999               | 1<br>Précéden | 0.0               | 0                    |                   |                             |             | Laurent<br>Choix | En cou<br>Fermer le co | urs<br>omptage |              | 1        | 1                   | 1             | Saisir | Importe | pr | × |
| Rack1_droit     | 9999               | 0             | 0.0               | 0                    |                   |                             |             | Choix            |                        |                |              |          |                     |               | Saisir | Importe | or | × |
| Rack1_gauche    | 9999               | 0             | 0.0               | 0                    |                   |                             |             | Choix            |                        |                |              |          |                     |               | Saisir | Importe | or | × |

Nous pouvons maintenant affecter a chaque zone crée précédemment un utilisateur, comme ci-dessous

On remarque que chaque zone change de couleur à chaque changement d'étape, nous pourrons ainsi suivre l'avancement de l'inventaire.

Maintenant, la saisie de l'inventaire doit être faite sur l'application ADDVANCE qui est disponible en téléchargement sur les STORE d'APPLE ou ANDROID. Lancez l'application, identifiez vous et selectionnez le module INVENTAIRE, vous arrivez sur l'écran suivant :

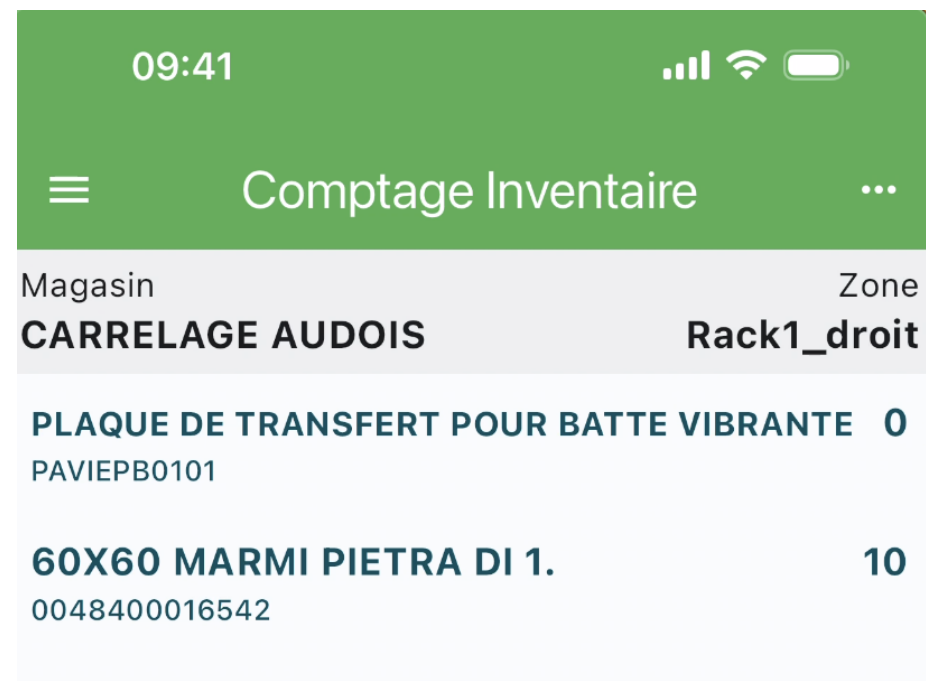

SUPPORT AUTO-AGRIPPANT (M14) POUR FIXATION DE... 5 PAVIODI0062

Scan article

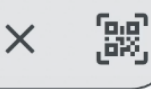

Il vous suffit ensuite de scanner vos articles ou de les rechercher dans le champ SCAN ARTICLE. Une fois la référence sélectionnée, vous arrivez sur l'écran suivant ou vous pourrez saisir la quantité comptée. Vous remarquerez que la quantité en stock n'apparaît pas sur cet écran et c'est voulu, le comptage doit se faire à l'aveugle.

| 09:41                   |                 | l 🗢 🗩                    |
|-------------------------|-----------------|--------------------------|
| < 5                     | Scan inventaire | 9                        |
| I                       | PAVIEPB010      | 1                        |
| PLAQUE DE 1<br>VIBRANTE | FRANSFERT POU   | JR BATTE                 |
| Prix TTC                | 39,11 €         |                          |
| Quantité<br>0           |                 |                          |
|                         | Valider         |                          |
| 1                       | <u>2</u><br>АВС | 3<br>DEF                 |
| 4                       | 5               | 6                        |
| 7<br>PQRS               |                 | 9<br>wxyz                |
| ,                       | 0               | $\langle \times \rangle$ |

Lorsque la saisie de la zone est terminée, vous pouvez cliquer sur les 3 points en haut à droite de l'écran pour afficher le menu de l'inventaire, et cliquer sur l'option « FERMER LE COMPTAGE »

| 09        | :41          | .ul 🗢 🗔                                                    |
|-----------|--------------|------------------------------------------------------------|
| ≡         | Comptag      | Mode rafale                                                |
| Magasin   |              |                                                            |
| CARREL    | AGE AUDOIS   | Fermer le comptage                                         |
| PLAQUE    | DE TRANSFERT | na na bil selad deran i sant i ngara tering 🍋 duryi 🗨 nazi |
| PAVIEPB01 | 01           |                                                            |
|           |              | Fermer le contrôle                                         |
| 60X60     | MARMI PIETR  |                                                            |
| 00484000  | 16542        |                                                            |
|           |              |                                                            |

SUPPORT AUTO-AGRIPPANT (M14) POUR FIXATION DE... 5 PAVIODI0062

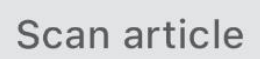

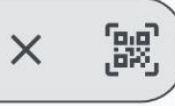

Notes personnelles

Une fois la zone fermée, l'utilisateur reviens voir le responsable d'inventaire qui lui donne une nouvelle zone à inventorier.

#### CONTROLER L'INVENTAIRE

Le contrôle de l'inventaire se réalise en 2 phases :

#### DEUXIEME COMPTAGE

Cette phase de contrôle est effectuée souvent dans les grands magasins et assez peu dans les magasins de moins de 1000 M2.

- On édite un état par zone trié de la plus grosse valeur de stock à la plus faible. On donne cet état à une autre personne que celle qui a saisi la zone. Le contrôleur va marquer sur la feuille la quantité comptée par lui si son comptage est différent du premier. Nous éditons cet état par le bouton ZONE du module inventaire.

| Caisse | siège           | Inventaire     | Accueil   | 0<br>Vider  | Inventaires | Ltilisateurs | C <sup>4</sup><br>RAZ Stock | ↔<br>Ecarts | <b>X</b><br>Zones | Scan   | Clôture |   |                   |      |          | ₿ | ۰ | LG |
|--------|-----------------|----------------|-----------|-------------|-------------|--------------|-----------------------------|-------------|-------------------|--------|---------|---|-------------------|------|----------|---|---|----|
|        | Magasins : 1    |                |           |             |             |              |                             |             |                   | Lonies |         |   |                   |      |          |   |   |    |
|        |                 |                |           |             |             |              |                             |             | VOIR              | PAR ZO | NE      |   |                   |      |          |   |   |    |
|        | zone            |                | Lignes p  | ar Ordre d  | de Scan     |              |                             | L           | ignes Grou        | ipees  |         | P | Nombre d'articles | Valo | risation |   |   |    |
|        | Rack1_droit     |                | Lignes pa | ar Ordre de | e Scan      |              |                             | L           | ignes Grou        | pees   |         | 3 | 3                 | 292  | 68€      |   |   |    |
|        | Total sans le S | CAN_INVENTAIRE |           |             |             |              |                             |             |                   |        |         | 3 | 3                 | 292  | .68 €    |   |   |    |
|        |                 |                |           |             |             |              |                             |             |                   |        |         |   |                   |      |          |   |   |    |

| ••                    | VOIR PAR ZONE                                                                                                    |                            |                                                                                                    |                   |                     |           |                                           |             |                                                 |                               |                           |                          |                                                    |       |  |
|-----------------------|----------------------------------------------------------------------------------------------------|----------------------------|----------------------------------------------------------------------------------------------------|-------------------|---------------------|-----------|-------------------------------------------|-------------|-------------------------------------------------|-------------------------------|---------------------------|--------------------------|----------------------------------------------------|-------|--|
| <u>e</u> (            | carrelageaudois.addvancesolutions.fr/intranet/inventaire/analyseinventaire/lignes.php?type_bon=FAC&sousfamille=&famille=&magasin=(1)&codefour=tous&zone=Rack1_droit |                            |                                                                                                    |                   |                     |           |                                           |             |                                                 |                               |                           |                          |                                                    |       |  |
| Maga<br>Fourn<br>Nomb | Magasin : (1) / Zone : Rack1_droit<br>Fournisseur : tous<br>Nombre : 3 scan(s)                                                                                      |                            |                                                                                                    |                   |                     |           |                                           |             |                                                 |                               |                           |                          |                                                    |       |  |
| rang                  | Art                                                                                                    | Ref Com                    | Désignation de l'article                                                                                                    | Famille           | Quantité<br>Comptée | N°<br>Lot | Zone                                      | Emplacement | Code barre                                      | prix_vente                    | prix_achat                | Valo =<br>prix achat*Qté | date_releve                                        | Gamme |  |
| 2                     | 0048400016542                                                                                                    |                            |                                                                                                    |                   |                     |           |                                           |             |                                                 |                               |                           | here and a second        |                                                    |       |  |
|                       |                                                                                                    |                            | 60X60 MARMI PIETRA DI 1.                                                                                                    | MDS               | 10                  |           | Rack1_droit                               |             | 8429991784157                                   | 37.84 €                       | 24.768 €                  | 247.68 €                 | 20250409140030                                     |       |  |
| 1                     | 1891054                                                                                                    | PAVIODI0062                | 60X60 MARMI PIETRA DI 1.<br>SUPPORT AUTO-AGRIPPANT (M14) POUR FIXATION DES<br>DISQUES DE POLISSAGE                                            | MDS<br>MDS        | 10<br>5             |           | Rack1_droit<br>Rack1_droit                |             | 8429991784157<br>6970431878476                  | 37.84 €<br>17.99 €            | 24.768 €<br>9 €           | 247.68 €<br>45 €         | 20250409140030<br>20250409140017                   |       |  |
| 1                     | 1891054<br>1891166                                                                                                    | PAVIODI0062<br>PAVIEPB0101 | 60X60 MARMI PIETRA DI 1.<br>SUPPORT AUTO-AGRIPPANT (M14) POUR FIXATION DES<br>DISQUES DE POLISSAGE<br>PLAQUE DE TRANSFERT POUR BATTE VIBRANTE | MDS<br>MDS<br>MDS | 10<br>5<br>0        |           | Rack1_droit<br>Rack1_droit<br>Rack1_droit |             | 8429991784157<br>6970431878476<br>6973702580504 | 37.84 €<br>17.99 €<br>32.59 € | 24.768 €<br>9 €<br>16.3 € | 247.68 €<br>45 €<br>0 €  | 20250409140030<br>20250409140017<br>20250409143144 |       |  |

Une fois les feuilles de retour au responsable d'inventaire, il a la possibilité de saisir les écarts de comptage par le bouton SAISIR présent sur chaque zone. ATTENTION, <u>toutes les saisies dans l'inventaire s'ajoutent</u>, donc si le premier comptage était de 10 et que le contrôleur trouve 8, on doit saisir -2.

| Notes personnelles |  |  |
|--------------------|--|--|
|                    |  |  |
|                    |  |  |

#### ECARTS D'INVENTAIRE

#### Les écarts d'inventaires peuvent être fait lorsque toutes les zones ont été relevées.

Dans le MENU du module inventaire, sélectionnez l'option ECART

| CARRELAGE AUDO  | Inventaire         | Accueil        | <b>D</b><br>Vider | III<br>Inventaires | L<br>Utilisateurs | C <sup>4</sup><br>RAZ Stor | ↔<br>Ecarts | Zones Scan       | Clôture                        |              |          |                     |               |        | Φ        | ٠ | LG |
|-----------------|--------------------|----------------|-------------------|--------------------|-------------------|----------------------------|-------------|------------------|--------------------------------|--------------|----------|---------------------|---------------|--------|----------|---|----|
|                 |                    |                |                   |                    |                   |                            | Ecarts      | Nom: RE          | CUP ¢                          |              |          |                     |               |        |          |   |    |
| Nouvelle ZONE   | Ajouter            |                |                   |                    |                   |                            |             |                  |                                |              |          |                     |               |        |          |   |    |
| LISTES DES ZONI | ES - Cloturer tout |                |                   |                    |                   |                            |             |                  |                                |              |          |                     |               |        |          |   |    |
| Zone            | Qte Max / Article  | statut         | nb art            | debut              | fin               | durée                      | SCAN / MIN  | Qui_compte       | Comptage                       | Qui_Controle | Controle | Validation contrôle | Folios_Saisis | Saisir | Importer |   |    |
| Comptoir        | 9999               | 1<br>Précédent | 0.00              |                    |                   |                            |             | Rene<br>Choix    | En cours<br>Fermer le comptage |              |          |                     |               | Saisir | Importer |   | ×  |
| Exterieur       | 9999               | 1<br>Précédent | 0.00              |                    |                   |                            |             | Laurent<br>Choix | En cours<br>Fermer le comptage | 1            |          | 1. A.               | 1.1           | Saisir | Importer |   | ×  |
| Rack1_droit     | 9999               | 1<br>Précédent | 15.00             | 14:00:17           | 14:31:44          | 00:31:27                   | 0.6         | admin_1<br>Choix | En cours<br>Fermer le comptage |              |          | •                   |               | Saisir | Importer |   | ×  |
| Rack1_gauche    | 9999               | 0              | 0.00              |                    |                   |                            |             | Choix            | -                              |              |          |                     |               | Saisir | Importer | 1 | ×  |

Vous arrivez sur une page qui vous propose trois traitements :

| Etape 1 : Photographie                                           | Etape 2 : Sauvegarde | Etape 3 : Export |
|------------------------------------------------------------------|----------------------|------------------|
|                                                                  |                      |                  |
| Dernière photographie : Stock du 04/04/2025 effectuée le 04/04/2 | 025 à 14:09:31       |                  |
| Etape 1 : Photographie du stock à date                           |                      |                  |
| 09/04/2025                                                       |                      | •                |
| Mode de calcul de la valorisation                                |                      |                  |
| Dernier prix d'achat                                             |                      | ~                |
| ○ Tout le stock<br>● Articles inventoriés                        |                      |                  |
|                                                                  | Photographier        |                  |

- 1) La PHOTO consiste à photographier les quantités en stock d'ADDVANCE à la date de l'inventaire, car on peut demander ces écart à une date ultérieure de l'inventaire.
- 2) La SAUVEGARDE consiste à cumuler les quantités par articles afin de pouvoir comparer les quantités ADDVANCE et l'inventaire.
- 3) L'EXPORT va vous permettre d'éditer les écarts de stock et ainsi d'isoler les grosses anomalies pour éventuellement corriger l'inventaire de certaines saisies mal faites (ex saisie 1000 à la place de 10)

## Family Boutique

## CARGO. VALORISATION DE STOCK

Date de la valorisation : 03/04/2025 Page : 1/13

| Réference   | Désignation                      | Qté  | Qté Inv | Ecart | Prix  | Valo Inv | Valo écart |
|-------------|----------------------------------|------|---------|-------|-------|----------|------------|
| Accessoires |                                  |      |         |       |       |          | 1 454.94   |
| Sacs        |                                  |      |         |       |       |          | 206.00     |
| 10103       | Ballu le petit sac polochon rive | 1.00 | 1.00    | 0.00  | 21.00 | 21.00    | 0.00       |
| 10104       | Ballu le petit sac polochon rive | 1.00 | 1.00    | 0.00  | 21.00 | 21.00    | 0.00       |
| 10421       | Darcy I?anti sac ? langer en cot | 1.00 | 1.00    | 0.00  | 32.00 | 32.00    | 0.00       |
| 10731       | La pochette rive droite Denim br | 1.00 | 1.00    | 0.00  | 18.00 | 18.00    | 0.00       |
| 10734       | La pochette rive droite rouge en | 1.00 | 1.00    | 0.00  | 18.00 | 18.00    | 0.00       |
| 11351       | Sac ? dos Rains backpack mini wi | 1.00 | 1.00    | 0.00  | 30.00 | 30.00    | 0.00       |
| 11364       | Sac banane rive droite bois de r | 1.00 | 1.00    | 0.00  | 16.00 | 16.00    | 0.00       |
| 11369       | Sac banane rive droite kaki XL   | 1.00 | 1.00    | 0.00  | 16.00 | 16.00    | 0.00       |
| 11374       | Sac banane rive droite léopard X | 1.00 | 1.00    | 0.00  | 34.00 | 34.00    | 0.00       |
| 11376       | Sac banane rive droite moutarde  | 0.00 | 1.00    | 1.00  | 26.00 | 26.00    | 26.00      |
| 11379       | Sac banane rive droite noir XL   | 0.00 | 1.00    | 1.00  | 16.00 | 16.00    | 16.00      |
| Pochette    | s                                |      |         |       |       |          | 18.00      |
| 10733       | La pochette rive droite noire en | 1.00 | 1.00    | 0.00  | 18.00 | 18.00    | 0.00       |
| Trousses    | s de toilette                    |      |         |       |       |          | 14.40      |
| 11596       | Trousse de toilette Amaia rose c | 1.00 | 1.00    | 0.00  | 14.40 | 14.40    | 0.00       |
|             | G1: Grand format Indira 26x15    |      |         |       |       |          |            |
| 11616       | Trousse de toilette rive droite  | 0.00 | 1.00    | 1.00  | 16.00 | 16.00    | 16.00      |
| 11620       | Trousse de toilette rive droite  | 0.00 | 1.00    | 1.00  | 18.00 | 18.00    | 18.00      |
| 11621       | Trousse de toilette rive droite  | 0.00 | 1.00    | 1.00  | 18.00 | 18.00    | 18.00      |
| 11624       | Trousse de toilette rive droite  | 0.00 | 1.00    | 1.00  | 18.00 | 18.00    | 18.00      |
| 11625       | Trousse de toilette rive droite  | 0.00 | 1.00    | 1.00  | 16.00 | 16.00    | 16.00      |

#### Vous pouvez aussi exporter ces écarts sur Excel ou en format tableau sur ADDVANCE

| Lacouarde<br>ige | ° Inv   | ventaire                  | Accueil                       | <b>D</b><br>Vider               | Inventaires            | Utilisateurs | C <sup>4</sup><br>RAZ Sto | ck Ecarts  | Zones                  | Scan Clôtu               | re                     |                                       |        |          |      |            |               |                |       | 4    |
|------------------|---------|---------------------------|-------------------------------|---------------------------------|------------------------|--------------|---------------------------|------------|------------------------|--------------------------|------------------------|---------------------------------------|--------|----------|------|------------|---------------|----------------|-------|------|
| 1                | Tri     |                           |                               |                                 |                        |              |                           |            |                        |                          |                        |                                       |        |          |      |            |               |                |       |      |
|                  | Référ   | ence                      |                               |                                 |                        |              |                           |            |                        |                          |                        |                                       |        |          |      |            |               | ~              | ~     |      |
|                  |         |                           |                               |                                 | l                      | E            | xport PDF                 |            | Exp                    | port CSV                 |                        | Tableau                               |        |          |      |            |               |                |       |      |
| <u>C</u> opier   | Exc     | el <u>C</u> SV <u>I</u> r | nprimer                       |                                 |                        |              |                           |            |                        |                          |                        |                                       |        |          | Aff  | finer recl | herche        |                |       |      |
| 11               | 1†      |                           | 1†                            | 11                              | 1                      | Gamme        | 1†                        | 11         | 1 1                    | l†                       | 11                     | 11 11                                 | 1      | 1        | F 1  | 1          | Quantité      | Quantité       | J↑    | Val  |
| Dépot A          | rticle  | Réf.Commercia             | ile Désign                    | ation                           | Gamme 1                | 2            | Famille                   | Cata 1     | Cata 2                 | Cata 3                   | Cata 4                 | Fournisseur                           | Remise | Prix     | Mode | PV         | stock         | inventaire     | Ecart | sto  |
| Dépot            | irticle | RefCommerciale            | Désignatio                    | on                              | Gammel                 | Gamme2       | Famille                   | Cata 1     | Cata 2                 | Cata 3                   | Cata 4                 | Fournisseur                           | Remise | Prix     | Mode | PV         | Quantité sto- | Quantité inven | Ecart | Valo |
| 2                | 11156   |                           | PETIT<br>F24 Ba<br>rebon<br>/ | SOUK<br>alles<br>dissantes      | Étoiles<br>45mm        |              | NEGOCE<br>20%             | Enfants    | Jouets                 | Jouets<br>d'intérieur    | Balles<br>rebondissant | Petit Souk<br>es                      | 0      | 1.000000 | ART  | 2.5        | 15            | 16             | 1     |      |
| 2                | 10888   |                           | Maski<br>MT co<br>bulle o     | ng tape<br>lor Choco<br>de BD / |                        |              | NEGOCE<br>20%             | Décoration | papeterie              | Accessoires<br>papeterie | Masking tape           | Masking<br>Tape / OZ<br>International | 0      | 1.1      | ART  | 3.9        | 2             | 2              | 0     |      |
| 2                | 11312   |                           | REX Ta<br>Tempo               | atouages<br>oraires /           | Pirates                |              | NEGOCE<br>20%             | Enfants    | Accessoires<br>enfants | Tatouages                |                        |                                       | 0      | 1.120000 | ART  | 5          | 15            | 15             | 0     |      |
| 2                | 11312   |                           | REX Ta<br>Tempo               | atouages<br>oraires /           | Wild<br>Wonders        |              | NEGOCE<br>20%             | Enfants    | Accessoires<br>enfants | Tatouages                |                        |                                       | 0      | 1.120000 | ART  | 5          | 3             | 3              | 0     |      |
| 2                | 11312   |                           | REX Ta<br>Tempo               | atouages<br>oraires /           | Ladybird               |              | NEGOCE<br>20%             | Enfants    | Accessoires<br>enfants | Tatouages                |                        |                                       | 0      | 1.120000 | ART  | 5          | 4             | 4              | 0     |      |
| 2                | 11312   |                           | REX Ta<br>Tempo               | atouages<br>oraires /           | Colourful<br>creatures |              | NEGOCE<br>20%             | Enfants    | Accessoires<br>enfants | Tatouages                |                        |                                       | 0      | 1.120000 | ART  | 5          | 6             | 6              | 0     |      |
|                  | 11212   |                           | DEX T:                        | atouages                        |                        |              | NEGOCE                    | Enfants    | Accessoires            | Tatouages                |                        |                                       | 0      | 1.12     | ART  | 5          | 4             | 4              | 0     |      |

Le but étant maintenant de détecter les écarts d'inventaire important pour les corriger.

Si vous en trouvez, nous vous conseillons de créer une nouvelle zone « ECART » sur laquelle vous pourrez saisir tous vos écarts d'inventaire. Une fois cette saisie terminée vous pourrez lancer à nouveau la procédure de calcul des écarts.

|   | Notes personnelles |
|---|--------------------|
|   |                    |
|   |                    |
|   |                    |
| ļ |                    |
|   |                    |
|   |                    |

#### CLOTURER SON INVENTAIRE

Une fois toutes les saisies terminées vous pouvez lancer les deux traitements de clôture. Assurez-vous bien que toutes les zones soient vertes comme ci-dessous

|               |                       |                |        |          |          |          |            | Nom: ARSDE | в¢           |              |                |                     |               |        |          |
|---------------|-----------------------|----------------|--------|----------|----------|----------|------------|------------|--------------|--------------|----------------|---------------------|---------------|--------|----------|
| Nouvelle ZONE | Ajouter               | 7              |        |          |          |          |            |            |              |              |                |                     |               |        |          |
| LISTES DES 2  | ZONES - Cloturer tout | t              |        |          |          |          |            |            |              |              |                |                     |               |        |          |
| Zone          | Qte Max / Article     | statut         | nb art | debut    | fin      | durée    | SCAN / MIN | Qui_compte | Comptage     | Qui_Controle | Controle       | Validation contrôle | Folios_Saisis | Saisir | Importer |
| ARSDEB7       | 9999                  | 6<br>Précédent | 831.00 | 14:08:05 | 14:17:27 | 00:09:22 | 88.8       | admin_1    | Zone Comptée | admin_1      | Zone Contrôlée | Validé              | Folios ok     |        |          |
|               |                       |                |        |          |          |          |            |            |              |              |                |                     |               |        |          |
|               |                       |                |        |          |          |          |            |            |              |              |                |                     |               |        |          |
|               |                       |                |        |          |          |          |            |            |              |              |                |                     |               |        |          |
|               |                       |                |        |          | ]        | REM      | ISE A      | ZERC       | DES          | STOC         | Ζ              |                     |               |        |          |

Cette phase est très importante, elle consiste à passer le stock ADDVANCE à 0. Vous avez deux cas de figure :

| Etape 1/2: Choix du dépôt |                                                             |                                                                                           |                        |   |
|---------------------------|-------------------------------------------------------------|-------------------------------------------------------------------------------------------|------------------------|---|
| Cho<br>dép                | pix du 2 - C<br>pôt                                         | ARGO - Ars                                                                                |                        | ~ |
| Dat                       | te clôture 03/04                                            | 4/2025                                                                                    |                        |   |
| Ren<br>du s               | mise à zéro O Tout<br>stock O Artic<br>Four<br>Four<br>Cata | le stock<br>cles inventoriés<br>nisseur principal<br>nisseur principal & seconda<br>logue | ire                    |   |
| Pris<br>con<br>OR         | se en Oui<br>npte des Non                                   |                                                                                           |                        |   |
|                           |                                                             | Retour tableau de bord                                                                    | Remise à zéro du dépôt |   |

C'est cette phase qui différencie un inventaire TOURNANT d'un inventaire TOTAL. Par défaut cet écran se positionne sur le RAZ des « Articles inventoriés » qui correspond au traitement à lancer pour un inventaire TOURNANT.

- Inventaire TOURNANT => « Articles Inventoriés »
- Inventaire TOTAL => « Tout le stock »

Si vous choisissiez tout le stock alors que vous n'avez compté qu'une partie des articles, ce traitement mettrait tout votre stock à 0 sans pouvoir revenir en arrière, faites donc ATTENTION à ce choix essentiel.

#### CLOTURE DE L'INVENTAIRE

La phase de clôture va permettre d'alimenter le stock ADDVANCE avec vos comptages.

| CARGO - Lacouar | <sup>ie</sup> Inventaire | Accueil      | T<br>Vider | IE<br>Inventaires | L<br>Utilisateurs | C <sup>e</sup><br>RAZ Stock | ↔<br>Ecarts | R<br>Zones        | 89<br>Scan              | Clóture             |         |        |            |             |         |         |           |         |  |  | ¢ |  | 0 |
|-----------------|--------------------------|--------------|------------|-------------------|-------------------|-----------------------------|-------------|-------------------|-------------------------|---------------------|---------|--------|------------|-------------|---------|---------|-----------|---------|--|--|---|--|---|
| Etape 2         | 2: Vérification et cl    | ôture de l'i | nventaire  | i.                |                   |                             |             |                   |                         |                     |         |        |            |             |         |         |           |         |  |  | _ |  |   |
|                 |                          |              |            |                   |                   |                             |             |                   |                         |                     |         |        |            |             |         |         |           |         |  |  | _ |  |   |
|                 |                          |              |            |                   |                   | Auc                         | cune erreu  | r trouvée,        | vous pou                | uvez clôtur         | urer l' | r l'im | ventaire   |             |         |         |           |         |  |  |   |  |   |
|                 |                          |              |            |                   |                   |                             |             | Veuillez<br>clôtu | entrer un<br>ire d'inve | e date de<br>ntaire | le      |        |            |             |         |         |           |         |  |  |   |  |   |
|                 |                          |              |            |                   |                   |                             |             | 03/04/2           | 025                     |                     | ,       |        |            |             |         |         |           |         |  |  |   |  |   |
|                 |                          |              |            |                   |                   | Retour table                | eau de boi  | rd Clå            | öturer l'inv            | ventaire            | E       | Exp    | porter l'i | nventaire   |         |         |           |         |  |  |   |  |   |
|                 |                          |              | Att        | ention: le prod   | cessus de clôt    | ure d'inventai              | re peut êtr | e extrême         | ement lon               | g, veuillez         | zne     | e pa   | as quitte  | r cette fer | nêtre u | ne fois | a clôture | excutée |  |  |   |  |   |

Vous ne pouvez lancer ce traitement que si toutes les zones de votre inventaire sont VERTES. Ce traitement peut durer quelques minutes, le temps pour ADDVANCE de recalculer les stocks pour le dépôt.

A la suite de ce traitement vous remarquerez que le stock par article s'explique maintenant à partir de votre date d'inventaire.

| 1103   | 31 - Débardeur ile | e paradis rose fluo |              |            | Mouvement de s               | ock pour le dépöt 1 - CAF | GO - L   | acouarde | )   |
|--------|--------------------|---------------------|--------------|------------|------------------------------|---------------------------|----------|----------|-----|
| Copier | Excel CSV In       | nprimer             |              |            |                              | Stock à d                 | ate jj/m | m/aaaa 🗖 | J   |
| Date   | 11                 | Туре                | Pièce        | Référence  | Tiers                        | Gamme                     | +/-      | Solde    | 11  |
| Date   |                    | Туре                | Pièce        | Référence  | Tiers                        | Gamme                     | +/-      | Solde    |     |
|        | 05/02/2025         |                     |              | INVENTAIRE |                              | Toutes gammes             | 3        | 3        |     |
|        | 08/03/2025         | Facture             | F310000110 🖸 |            | X310000028 - bettina Gasnier | XS                        | -1       | 2        |     |
|        | 22/03/2025         | Facture             | F310000139 🖸 |            | X310000028 - bettina Gasnier | XS                        | 1        | 3        | i.  |
|        | 28/03/2025         | Mouvement d'entrée  | E990000213 🗗 |            | CARGO - Lacouarde            | м                         | 1        | 4        |     |
|        | 09/04/2025         | Facture             | F310000221 🖸 |            | X310000072 - Justine Hervo   | S                         | -1       | 3        | i i |

| Notes personnelles |  |  |  |
|--------------------|--|--|--|
|                    |  |  |  |
|                    |  |  |  |
|                    |  |  |  |
|                    |  |  |  |